# Связь с персональным компьютером

# Содержание

| Требова | ния к системе                 |
|---------|-------------------------------|
| Установ | ка программного обеспечения   |
| Подключ | ение                          |
| Главный | и интерфейс программы PC Link |
| Функция | осциллографа                  |
|         | Установки системы             |
|         | Открыть                       |
|         | Записать                      |
|         | Связь с ПК                    |
|         | Печать                        |
|         | Выход                         |
| Функция | осциллографа зажигания        |
|         | Установки системы             |
|         | Открыть                       |
|         | Записать                      |
|         | Связь с ПК                    |
|         | Печать                        |
|         | Выход                         |
| Версия. |                               |
| Выход   |                               |
|         |                               |

### Требования к системе

Минимальная конфигурация аппаратного обеспечения персонального компьютера при работе с прибором KES-200 показана в таблице:

| Параметр     | Требования                    |
|--------------|-------------------------------|
| CPU          | 80586 DX и выше               |
| RAM          | 16Мб и более                  |
| Дисплей      | VGA 800×600 и более           |
| Операционная | Windows 95/98                 |
| система      |                               |
| Принтер      | Обычный принтер ( например НР |
|              | Laser Jet 6L)                 |
| СОМ порт     | СОМ1 или СОМ2                 |

# Установка программного обеспечения

- Вставьте компакт-диск с программным обеспечением для связи с персональным компьютером, входящий в комплект поставки.
- В интерфейсе автозапуска установки, пожалуйста, кликните иконки "Install Scope /Ignition Software" и "Install Diagnostic Testing Software" (если на диске нет функции автозапуска, в проводнике или другой оболочке двойным кликом выберите файл "KES-200.exe" на компакт-диске), и следуйте инструкциям, появляющимся на экране.
- После окончания установки на рабочем столе персонального компьютера появится иконка "PC LINK".
- Для запуска программы сделайте двойной клик по иконке "PC LINK" на рабочем столе.

### Подключение

Подключите конец кабеля с 15-ти контактным разъемом в разъем "PC/Printer" на основном блоке KES-200. Другой конец кабеля подключите к последовательному порту персонального компьютера COM1 или COM2.

Подключите прибор KES-200 к 12 В источнику питания и включите питание прибора.

## Главный интерфейс программы PC Link

Главный интерфейс программы связи с персональным компьютером показан на рисунке 6-01.

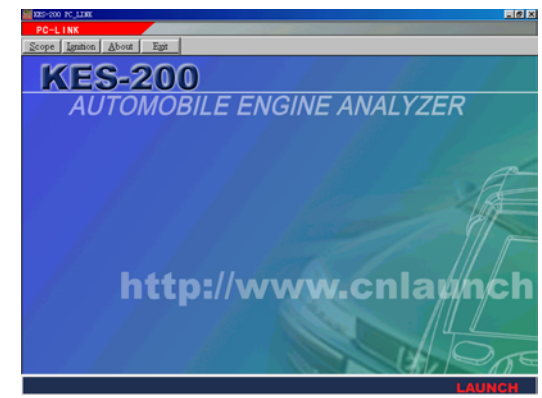

Рисунок 6-01.

# [Scope]

Функция осциллографа предназначена для загрузки осциллограмм, записанных в памяти картриджа прибора, на персональный компьютер. Используя эту функцию можно также сохранить эти осциллограммы в памяти компьютера, что может быть очень полезно для дальнейшего анализа и сравнения.

Выберите пункт [6.PC Link] в меню функций KES-200, чтобы запустить программу связи непосредственно на ПК.

В главном интерфейсе программы, кликните кнопку [Scope], и система перейдет в Функцию Осциллографа.

# [Ignition]

Функция записи осциллограмм зажигания предназначена для загрузки осциллограмм зажигания, записанных в памяти картриджа прибора, на персональный компьютер.

Выберите пункт [7.PC LINK] в меню функций KES-200, чтобы запустить программу связи непосредственно на ПК.

В главном интерфейсе программы, кликните кнопку [Ignition], и система перейдет в функцию осциллографа зажигания.

## [About]

В главном интерфейсе программы, кликните кнопку [About], и на экране отобразится информация о версии программного обеспечения для связи с персональным компьютером.

#### Launch

# [Exit]

В главном интерфейсе программы, кликните кнопку [Exit] для завершения работы с функцией связи с персональным компьютером.

### Функция осциллографа

Функция осциллографа предназначена для загрузки осциллограмм, записанных в памяти картриджа прибора, на персональный компьютер. Используя эту функцию можно также сохранить эти осциллограммы в памяти компьютера, что может быть очень полезно для дальнейшего анализа и сравнения.

Выберите пункт [6.PC Link] в меню функций KES-200, чтобы запустить программу связи непосредственно на ПК.

В главном интерфейсе программы, кликните кнопку [Scope], и система перейдет в Функцию Осциллографа, как показано на рисунке 6-02.

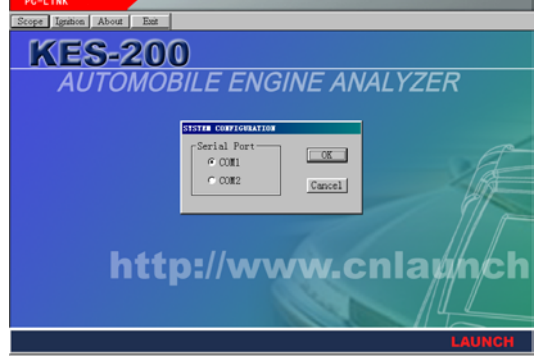

Рисунок 6-02.

### Установки системы

Эта функция главным образом используется для выбора последовательного порта для связи с прибором (СОМ1 или СОМ2). См. рисунок 6-03.

| SYSTEM CONFIGURATION |               |  |  |
|----------------------|---------------|--|--|
| -Serial Port         |               |  |  |
| ⊙ COM1               | <u> </u>      |  |  |
| C COM2               |               |  |  |
|                      | <u>Lancel</u> |  |  |
|                      |               |  |  |
|                      |               |  |  |

Рисунок 6-03.

### Открыть

Эта функция позволяет открывать файлы с сохраненными на персональном компьютере осциллограммами. Расширение в именах файлов осциллограмм - [.OSC]. При работе с этой функцией, выберите файл с необходимой Вам

осциллограммой во всплывающем меню и кликните кнопку [OPEN].

### Запись

Эта функция позволяет записать текущую осциллограмму на персональный компьютер. При использовании этой функции, кликните иконку [SAVE], и в диалоговом меню выберите файл, который будет создан при сохранении осциллограммы.

# Связь с персональным компьютером

Эта функция позволяет загружать записанные осциллограммы зажигания. KES-200 отправит все записанные осциллограммы зажигания на персональный компьютер. После окончания передачи, на экране дисплея отобразится первая осциллограмма. См. пример на рисунке 6-04.

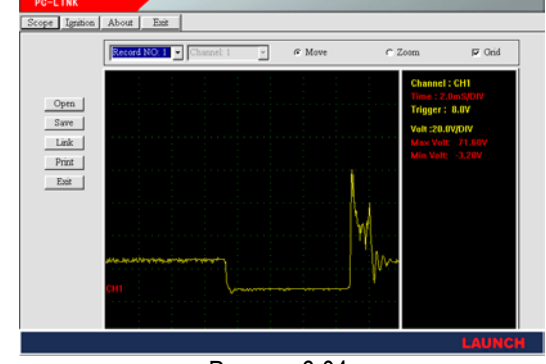

Рисунок 6-04.

После этого, Вы можете выбрать осциллограммы, которые будут записаны. Число записываемых осциллограмм не должно быть больше восьми. Данная функция может применяться для лучшего рассмотрения осциллограмм:

**Channel**: Выберите во всплывающем меню канал осциллограмм, текущий канал отмечен красным цветом в левой стороне осциллограммы.

Моve: Переместите осциллограмму, используя клавиши [▲] [▼] [◀] [►], и определите ее местоположение. Перед использованием этой функции, убедитесь, что клавиша [MOVE] выбрана.

Zoom in/out: Измените масштаб изображения (увеличение или уменьшение) с помощью кнопок [▲] [▼] [◀] [▶], а затем выберите значение клетки координатной сетки по напряжению и времени. Перед использованием этой функции, убедитесь, что кнопка [ZOOM IN/OUT] выбрана. Масштаб времени изменяется циклично по следующему закону: 10ms-5ms-2ms-1ms а масштаб напряжения: 1-2-5-10.

**GRIDDING:** Отображение или не отображение на экране координатной сетки.

#### Печать

Эта функция используется для печати осциллограмм и данных.

#### Выход

Для выхода из функции и возврата к главному меню.

# Функция зажигания

Эта функция предназначена для загрузки осциллограмм, уже записанных в памяти картриджа прибора. Выберите функцию [7.PC LINK] в меню функций для управления KES-200 непосредственно из программы PC LINK, работающей на персональном компьютере.

Кликните кнопку [Ignition] в главном интерфейсе, и система перейдет в функцию осциллографа, как показано на рисунке 6-05.

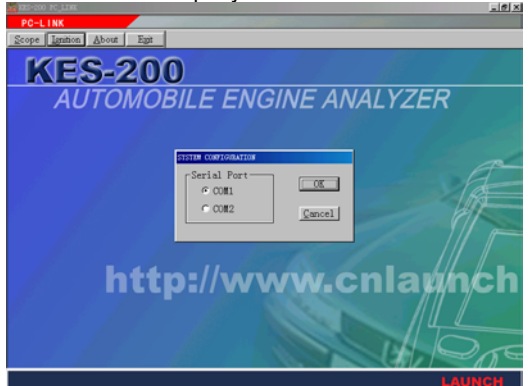

Рисунок 6-05.

#### Установки системы

Эта функция используется главным образом для выбора порта связи. См. рисунок 6-06.

| SYSTEM CONFIGURATION |                |  |  |  |
|----------------------|----------------|--|--|--|
| Serial Port          | OK             |  |  |  |
| © COM2               | <u>C</u> ancel |  |  |  |
|                      |                |  |  |  |
| ГИСУНОК О-ОО.        |                |  |  |  |

#### Открыть

Эта функция аналогична одноименной функции осциллографа. Единственное различие между ними - расширение в имени файла. Расширение для файлов осциллограмм зажигания - [.IGN].

#### Записать

Эта функция аналогична одноименной функции осциллографа.

#### Связь с персональным компьютером

Эта функция предназначена для загрузки сохраненных осциллограмм зажигания. KES-200 отправит на персональный компьютер все сохраненные осциллограммы зажигания. После окончания передачи на экране отобразится первая записанная осциллограмма. См. рисунок 6-07.

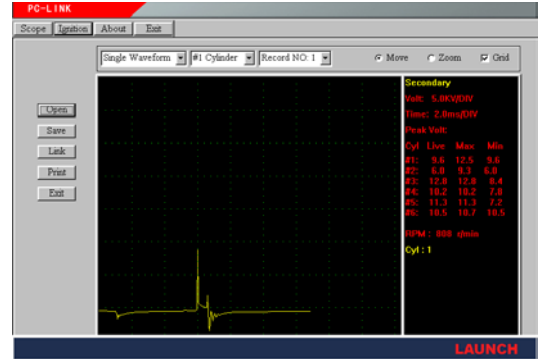

Рисунок 6-07.

В это время, Вы можете выбрать

осциллограммы, которые необходимо сохранить. Число осциллограмм для записи не может быть более восьми.

#### Режим

Change display mode: для изменения режима отображения осциллограмм - одного цилиндра, параллельная форма или графические диаграммы.

Single cylinder waveform: отображение осциллограммы одного цилиндра. Выберите номер цилиндра, для отображения его осциллограммы.

Parallel waveforms: отображение осциллограмм всех цилиндров в параллельной форме. Puncture voltage: отображение значения напряжения в режиме графических диаграмм.

#### Перемещение

Эта функция аналогична одноименной функции осциллографа.

#### Изменение масштаба изображения

Эта функция аналогична одноименной функции осциллографа

#### GRIDDING

Эта функция аналогична одноименной функции осциллографа.

#### Печать

Эта функция используется для печати осциллограмм и данных.

### Выход

Для выхода из функции и возвращения к главному меню

# Версия

Кликните кнопку [About] в главном интерфейсе, для просмотра информации о версии программы связи с ПК.

# Выход

Кликните кнопку [Exit] в главном интерфейсе, для выхода из функции связи с персональным компьютером.